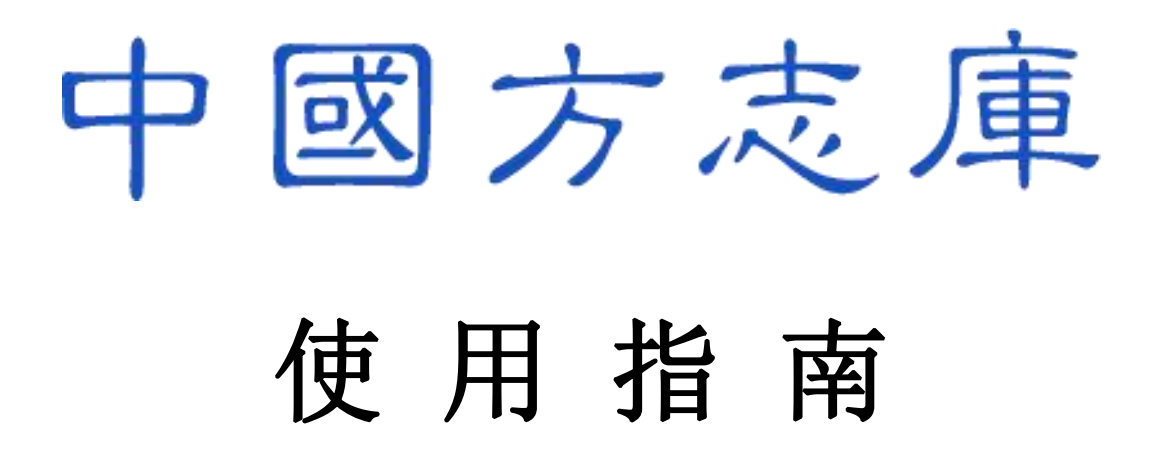

北京爱如生数字化技术研究中心

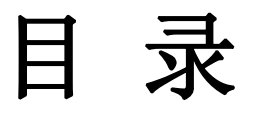

| <i>-</i> , | 学术意义                                                                       |                              |
|------------|----------------------------------------------------------------------------|------------------------------|
| 二、         | 总体规模                                                                       | 4                            |
| Ξ,         | 技术特点                                                                       | 4                            |
| 四、         | 登录办法                                                                       | 5                            |
| 五、         | 檢索方式                                                                       | 6                            |
|            | 5.1 分类检索                                                                   | 6                            |
|            | 5.2区域检索                                                                    | 6                            |
|            | 5.3 条目检索                                                                   | 7                            |
|            | 5.4 全文检索                                                                   | 7                            |
|            | 5.5 高级检索                                                                   | 7                            |
|            | 5.5.1 递进检索                                                                 | 8                            |
|            | 5.5.2 逻辑检索                                                                 | 8                            |
|            | 5.6 书内检索                                                                   | 9                            |
| 六、         | 阅读方式                                                                       | 10                           |
|            | 6.1 图文对照                                                                   | 10                           |
|            | 6.2 只看影像                                                                   | 10                           |
|            | 6.3 放缩阅读                                                                   | 10                           |
|            | 6.4 全屏阅读                                                                   | 11                           |
|            | 6.5 繁简转换                                                                   | 11                           |
|            | 6.6 书签收藏                                                                   | 12                           |
|            | 6.7. 纠错勘误                                                                  |                              |
|            | 0.1 约旧砌庆                                                                   |                              |
| 七、         | ·····································                                      |                              |
| 七、<br>八、   | 0.7 约诸圆灰<br>引用下载<br>数字工具                                                   |                              |
| 七、<br>八、   | <ul> <li>0.7 好宿飯侯</li> <li>引用下载</li> <li>数字工具</li> <li>8.1 常用字典</li> </ul> | <b>13</b><br><b>13</b><br>13 |

# 一、学术意义

地方志类典籍,包括全国地理总志、各地方志、各类专志、各种杂志以及外志,所记大至一国一省一州一府,小 至一山一水一丘一墟,举凡历史沿革、地理形势、行政建置、财赋收入、物产资源、人文景观、灾异祸乱、乡土 风俗,靡不详尽。至今从事地区开发和学术研究,仍须从中汲取丰富的信息。

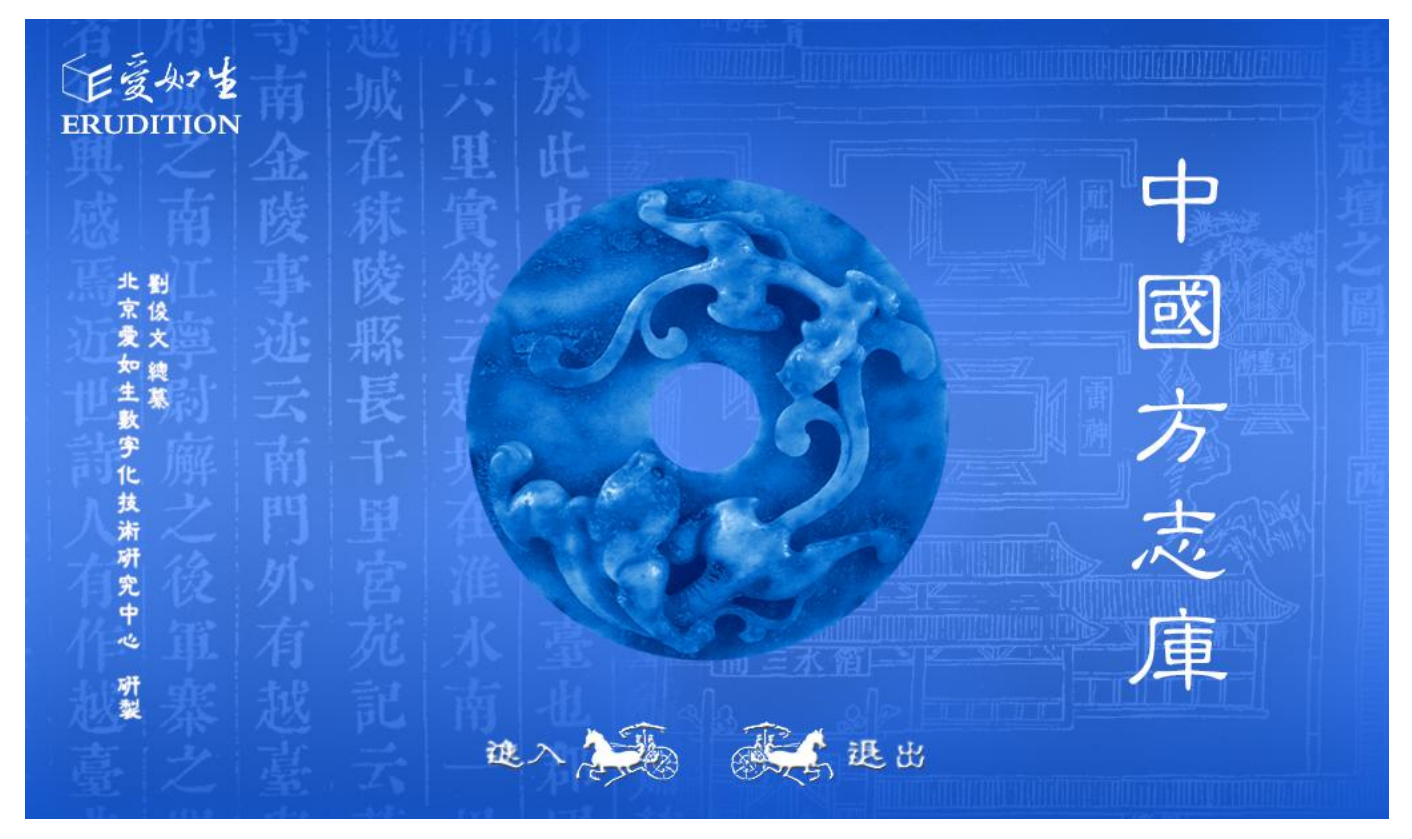

# 二、总体规模

中国方志库收录自汉魏至民国刊布的全国地理总志(如方舆志、一统志等)和各地方志(如省通志、府志、州县 志等)共七千余部,各类专志(如山川志、水利志、边防志、都城志、宫殿志、祠墓志、园林志、寺观志、书院 志等)和各种杂志(如乡土志、物产志、风俗志、民族志、人物志、文献志、考古志、游历志等)以及外志(如 外国志、交流志等)共二千余部,总计一万部。现存历代地方志类典籍网罗殆尽。

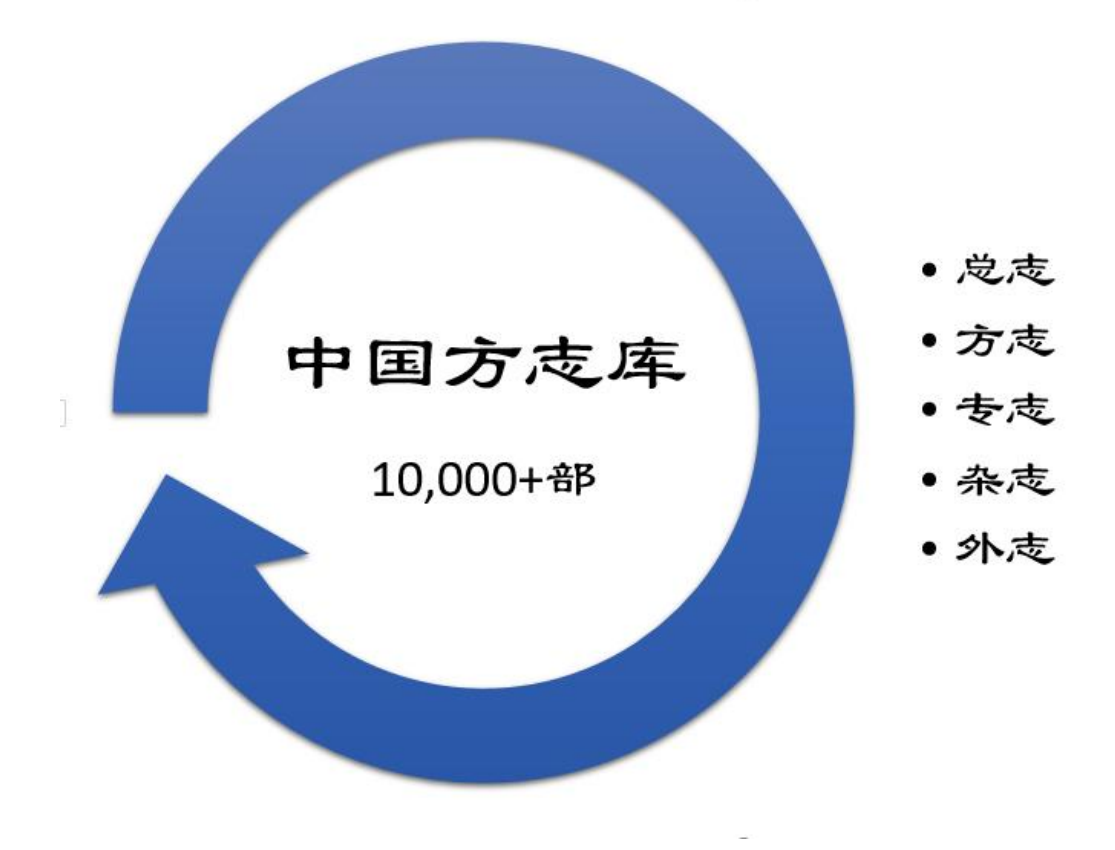

三、技术特点

中国方志库所收一万部历代地方志类典籍,均采用宋元明清及民国各级善本,以爱如生独有之古籍数字再造技术 制作,还原式页面,左图右文逐页对照;原书之版式及眉批、夹注、图表、标记等无障碍录入,并在原位置非嵌 入式显示,全息再现。同时配备爱如生自主研发的检索系统和功能平台,可以进行毫秒级、可导出之海量全文检 索和校勘、标点、编辑、复制等一站式整理研究作业,堪称地方志数字化的空前巨献。

# 四、登录办法

打开浏览器,输入http://dh.ersjk.com,访问爱如生中央服务器。 先选择"典海(古代典籍)"选项,再点击"登录"。

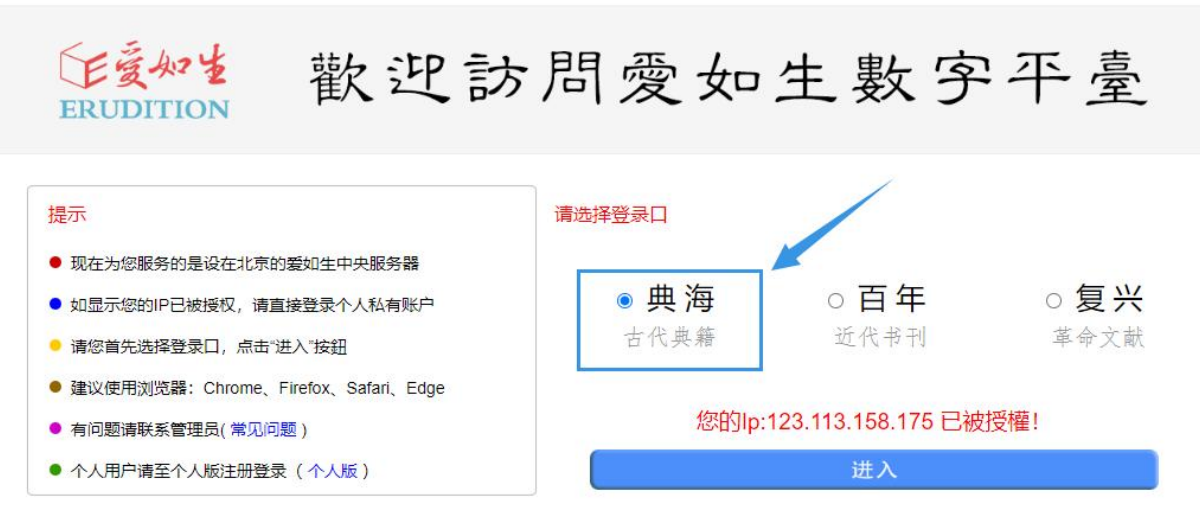

版权所有 北京爱如生数字化技术研究中心 Copyright © 2001 by Beijing Erudition Digital Research Center.

#### 点击"中国方志库"图标即可进入数据库。

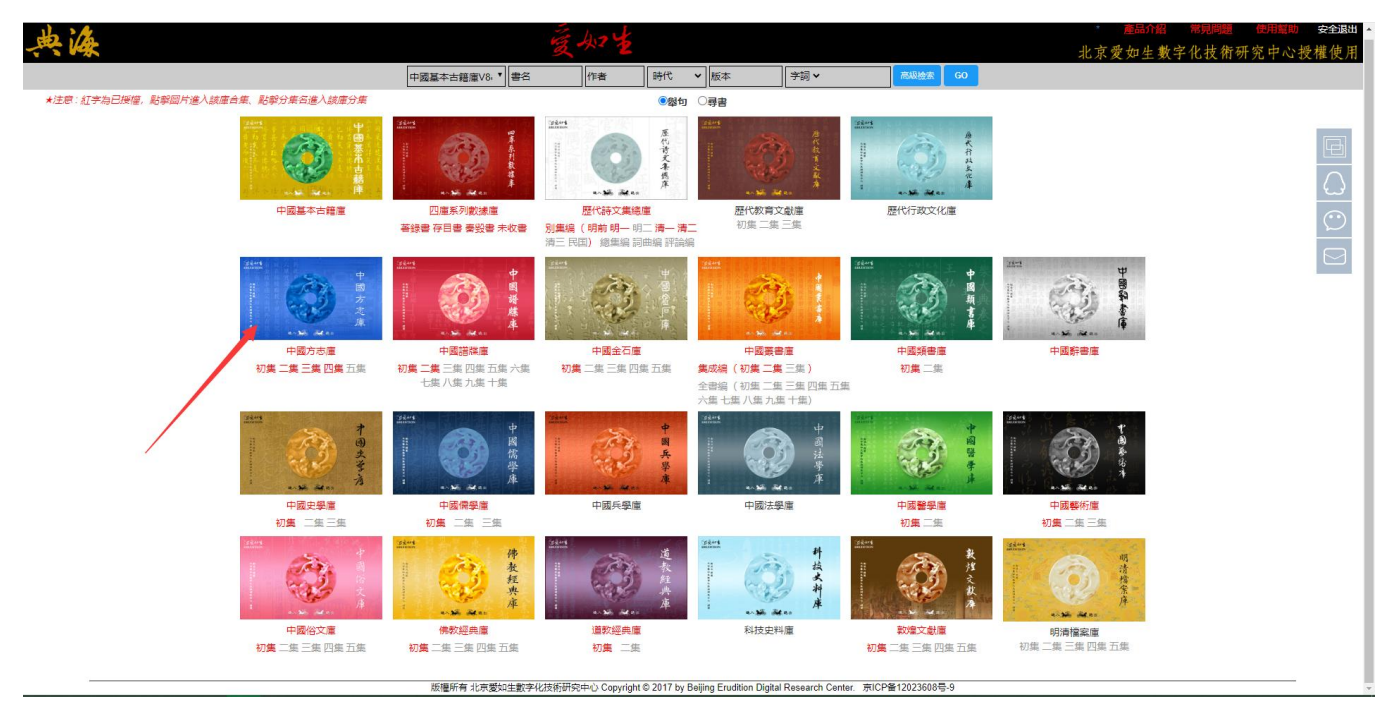

# 五、檢索方式

6种检索方式:分类检索、区域检索、条目检索、全文检索、高级检索、书内检索。

### 5.1 分类检索

分类检索:可分来查看总志、方志、专志、杂志、外志五类所属方志信息。

例:点击"方志",均为省州府县志。

| The                                     |                 |                          |                                |  |
|-----------------------------------------|-----------------|--------------------------|--------------------------------|--|
| TRAL                                    | (通知) 人间一切0.5500 | (清) 蔣廷總撰                 | 清乾隆九年武英殿刻本                     |  |
| 1 1 1 1 1 1 1 1 1 1 1 1 1 1 1 1 1 1 1 1 | (乾隆) 大清一統志424卷  | (清)和珅撰                   | 清文淵閣四庫全書本                      |  |
| ALAN MOL                                | (嘉慶) 大清一統志560卷  | (清) 穆彰阿撰                 | 民國二十三年上海南務印書館四部叢刊續編展舊鈔本        |  |
| E. HURL                                 | 大元大一統志殘35卷      | (元) 李蘭肸撰                 | 民國三十六年國立中央國書館影印玄覽堂裏書續集累袁氏貞節堂鈔本 |  |
| a market fill                           | 大明一统志90卷        | (明) 李賢撰                  | 明天順五年內府刻本                      |  |
| ▲ 🔄 中國方志庫<br>🖹 全國                       | (乾隆) 府廳州縣園志50巻  | (清) 洪亮吉撰                 | 清嘉慶八年刻本                        |  |
| ▷ □ 北京                                  | 山海經傳18卷         | (周) 佚名撰 (晉) 郭璞注          | 民國八年上海商務印書館四部叢刊景明成化刻本          |  |
| □河北                                     | 山海經寶疏20卷        | (周) 佚名撰 (晉) 郭璜注 (清) 郝懿行疏 | 清嘉慶十四年阮氏琅瑗仙館刻本                 |  |
|                                         | 山海經廣注18卷        | (周) 佚名撰 (晉) 郭璞注 (清) 吳任臣注 | 清康熙六年亲袭書院刻本                    |  |
| ▷ □ 遼寧                                  | 重修山海經注4卷        | (周) 佚名撰 (晉) 郭璞傳 (淸) 吳志伊註 | 清咸豐間大成堂刻本                      |  |
|                                         | 袁山松郡國志1卷        | (晉) 袁山松撰 (淸) 王謨輯         | 清嘉慶刘漢唐地理書鈔本                    |  |
| > □ 上海<br>> □ 江蘇                        | 十三州志1卷          | (後魏) 闘闘矢 (清) 張澍職         | 清道光元年張氏刻二酉堂巖書本                 |  |
| ▷ □ 浙江                                  | 元和郡縣園志40巻       | (唐) 李吉甫撰                 | 清乾耀間武英殿木活李印武英殿聚珍版叢書本           |  |
|                                         | 元和郡縣圖志開卷逸文3卷    | (唐) 李吉甫撰 (清) 繆荃孫輯        | 清光越刻本                          |  |
| ▶ □ 江西<br>▶ □ 山東                        | 括地志8卷           | (唐) 李泰撰 (清) 孫星衍輯         | 清乾隆五十年至嘉慶十四年蘭陵孫氏刻岱南閣叢書本        |  |
| > □ 河南<br>> □ 湖北                        | 十道四蕃志2卷         | (唐)梁載言撰(清)王謨輯            | 清嘉慶刻漢憲地理書鈔本                    |  |
| > □湖南                                   | 貞元十道録不分卷        | (唐) 佚名撰                  | 款煙寫本                           |  |
| ▶ □ 廣東<br>■ 演門                          | 諸道山河地名要略不分卷     | (唐) 佚名撰                  | 說燈屬本                           |  |
| 音港                                      | 興地廣記38卷         | (宋) 歐陽忞攝                 | 清嘉慶道光間吳縣黃氏士禮居刻士禮居臺書景宋刻本        |  |
|                                         | 歷代地理指掌圖1卷       | 題(宋)蘇軾撰(明)沈玄華繁           | 明刻本                            |  |
| > □ 重慶<br>> □ 四川                        | 元豐九城志10卷        | (宋) 王存撰 (清) 馮集悟校         | 清乾隆四十九年刻本                      |  |
| > 二貴州                                   | 興地紀勝200卷        | (宋) 王象之撰                 | 清影宋鈔本                          |  |
| □西藏                                     | 太平寰宇記200卷       | (宋) 樂史撰                  | 清文淵閣四庫全書補配古逸叢書展宋本              |  |
| ▷ □ 阪西<br>▷ □ 甘肅                        | 方興勝覽70卷         | (宋) 祝穂撰                  | 宋威谏三年吴堅劉震孫刻本                   |  |
| ▶ 🛄 青海 🔹 🔻                              |                 | 12345 下頁                 | GO 1 / 250頁 网                  |  |

## 5.2 区域检索

区域检索:按现在行政区划查阅 1949 年以前的古方志。

#### 例:检索"台湾"

| 爱女2重中國方志庫                              | (分類檢索) (區域檢索) (條目檢索) (全文檢索) (高級檢索) ( | 閱讀記憶         |                       |                |
|----------------------------------------|--------------------------------------|--------------|-----------------------|----------------|
|                                        | 書名 卷數                                | 時代 作者        | 版本                    |                |
| Mitt 1                                 | (光緒) 臺灣通志38卷                         | (淸) 薛紹元修     | 清原稿本                  |                |
| TRAL                                   | (康熙) 臺灣府志10卷                         | (清) 高拱乾箓修    | 清康熙三十五刻補版本            |                |
| AIKTING                                | (康熙) 臺灣府紀畧1卷                         | (清) 林謙光撰     | 清康熙刻華鄂堂集本             |                |
| Re AVAN                                | (乾隆) 重修臺灣府志25卷                       | (清) 范或類      | 清乾隆十二年刻本              |                |
|                                        | (乾隆) 續修臺灣府志26卷                       | (清) 文儀修      | 清乾隆三十九年刻本             |                |
| ▷ <u>□ 黄</u> 州<br>▷ <u>□</u> 萎南        | (康熙) 諸羅縣志12卷                         | (淸)陳夢林籟      | 清康熙五十六年序刊本            |                |
| ▷ 🗀 西藏                                 | (康熙) 臺灣縣志10卷                         | (淸) 陳文達築     | 清康熙五十九年序刻本            |                |
| ▶□甘肅                                   | (乾隆) 重修臺灣縣志15卷                       | (淸) 王必昌鑒     | 清乾隆十七年刊本              |                |
|                                        | (乾曜) 重修鳳山縣志12巻                       | (清) 王瑛曾繁     | 清乾隆二十九年刊本             |                |
| ▷ □ 新疆                                 | (嘉慶) 續修臺灣縣志8卷                        | (清) 謝金鑾繁     | 清嘉慶十二年刻配道光三十年刻本       |                |
| ■ 臺北市<br>■ 臺北市                         | (道光) 彰化縣志12巻                         | (清) 周玺類      | 清道光十六年刊本              |                |
| ■ 周雄市                                  | (成豊)績修噶瑪蘭應志8巻                        | (淸)陳淑均廢      | 清咸豐二年續修刻本             |                |
| <ul> <li>台中市</li> <li>台庫市</li> </ul>   | (同治) 淡水廳志16巻                         | (淸) 楊浚類      | 清同治十年刊本               |                |
| 副新竹市                                   | (光緒) 澎湖廳志15巻                         | (清) 蔡麟祥 林豪繁  | 清光緒十九年鈔本              |                |
| ■ <del>加</del> 拱巾<br>■ 臺北縣             | (光緒)甲午新修臺灣澎湖志14卷                     | (清) 陳步梯修 林豪繁 | 鈔本                    |                |
| <ul> <li>直葉縣</li> <li>新竹堅</li> </ul>   | (光緒) 澎湖廳市稿15卷                        | (清) 林嶽類      | 清光緒五年鈔本               |                |
| 副桃園縣                                   | (光緒)苗栗縣志16巻                          | (清) 沈茂廢廢     | 清鈔本                   |                |
| ■ 無果終                                  | (光緒) 恒春縣志22巻                         | (淸) 屠繼善撰     | 清鈔本                   |                |
| 前                                      | (康熙) 臺海使椪録8巻                         | (淸) 黄叔璇撰     | 清文淵閣四庫全會本             |                |
| ■ 嘉義縣                                  | 臺灣雜記1卷                               | (清) 季顯光撰     | 清乾隆五十九年石門馬氏大酉山房刻籠成秘書本 |                |
| 自然                                     | 臺灣紀略1卷附澎湖                            | (清)林謙光撰      | 清乾隆五十九年石門馬氏大酉山房刻籠威秘書本 |                |
| <ul> <li>高雄縣</li> <li>国 展東縣</li> </ul> | 臺灣隨筆1卷                               | (清) 徐懷祖撰     | 清道光十一年六安晃氏木活字排印學海類編本  |                |
| 自台東縣                                   | 束栏纪略5卷                               | (淸) 姚釐撰      | 清同治光緒間上海申報館鉛印申報館叢書本   |                |
| ■ 形胡縣                                  | 小琉球濃誌10巻                             | (淸) 朱仕玠撰     | 清乾隆三十一年刻本             |                |
| ■ 外國 🔹                                 |                                      | 12 GO 1 / 2頁 | <i>\$</i> 47          |                |
| 檢索耗時0.31秒,記録28條                        |                                      |              | 1                     | 北京愛如生數字化技術研究中心 |

## 5.3 条目检索

条目检索:可通过书名、时代、作者、版本、篇目等条件检索。 例:"时代"项检索"明",可检索到明代方志 936 部。

| 爱如**中國方志庫           | (分類檢索) 區域檢索) 係目檢索) 全文檢 | <u>家</u> ) 商級檢索) 閱讀記憶 |                       |
|---------------------|------------------------|-----------------------|-----------------------|
|                     | 書名 卷數                  | 時代 作者                 | 版本                    |
| Å                   | 大明一統志90巻               | (明) 李暨撰               | 明天順五年內府刻本             |
| A and a             | 歷代地理指掌圖1卷              | 題(宋)蘇軾撰(明)沈玄華繁        | 明刻本                   |
|                     | 廣興國2卷                  | (元) 朱思本撰 (明) 羅洪先補訂    | 明萬曆七年錢岱刻本             |
|                     | 大明一統名勝志208巻存181巻       | (明) 曹學住撰              | 明崇禎三年刻本               |
| and the second      | 實宇通志119卷               | (明) 陳循撰               | 民國三十六年玄鷺堂叢書續集影印明景泰問刻本 |
| 書名                  | 皇明職方兩京十三省地國表3卷         | (明) 陳組經識              | 明崇禎九年刻本               |
| 作者                  | 方與勝略18卷總目1卷            | (明) 程百二撰              | 明萬曆三十八年刻本             |
| 時代明 🖌               | 與地圖考6卷                 | (明) 程道生撰              | 明天悠刻本                 |
| 版本                  | 皇明一統紀要15卷              | (明) 顧充撰               | 明萬曆元年刻本               |
| <b>6</b> 8          | 廣興團約1卷                 | (明) 桂萼撰               | 明嘉靖刻本                 |
|                     | 郡縣糧名26卷                | (明) 郭子童撰              | 明萬曆四十三年刻本             |
|                     | 一統路程圖記8卷               | (明) 黄汴撰               | 明隆慶刻本                 |
| - 42-89-007.44      | 與圖摘要15卷                | (明) 李日華類報             | 明刻本                   |
|                     | 大明清類天文分野之書24卷          | (明) 劉基撰               | 明刻本                   |
|                     | 職方考鏡6卷                 | (明) 盧傳印鑽 (明) 盧奇刪補     | 明萬曆二十二年盧密刻本           |
|                     | 目營小蝦4卷                 | (明) 陸化熙撰              | 明刻本                   |
|                     | 大明一統賦3卷                | (明) 莫旦撰               | 明嘉靖鬱晉刻本               |
|                     | 大明一統賦補4卷               | (明) 粟巨撰               | 明嘉靖間刻本                |
|                     | <b>兼</b> 報與圖備考全書18卷    | (明) 潘光祖輯(明) 李雲翔輯      | 清順白刻本                 |
|                     | 今古輿地圖3卷                | (明) 吳國輔撰              | 明崇禎十六年刻朱墨套印本          |
|                     | 寰宇分合志7卷附録1卷            | (明) 徐樞撰               | 明末刻本                  |
|                     | 寰宇通衛不分卷                | (明) 佚名撰               | 明初刻本                  |
|                     | 皇輿考12卷                 | (明) 張天複鐵              | 明嘉靖三十六年臨海應氏刻本         |
| 林家                  | 地图综要3卷                 | (明) 朱國連輯              | 明末朗潤堂刻本               |
|                     |                        | 12345 下頁 G            | O 1 / 39頁 (##         |
| 檢索耗時0.1359秒, 記錄936條 |                        |                       | 北京愛如生數字化技術研究          |

## 5.4 全文检索

全文检索:即输入任意字、词进行检索。

#### 例:检索"姑苏",可得11632条。

| og_w===中國方志庫       | (分類檢索) (區域檢索) (條目檢索) | 全文檢索(高級檢索) | (閱讀記憶)                                                  |                |
|--------------------|----------------------|------------|---------------------------------------------------------|----------------|
| Carlor             | 書名卷數                 | 卷名         | 举句                                                      |                |
| STICK BAL          | (康熙) 大清一統志356巻       | 卷三十七       | 府學教授 訓導 經歷知事 照審 驅丞 姑蘇 知縣九員 吳長洲元和崑山新陽常熟昭文                | 1              |
| 100                | (康熙) 大清一統志356巻       | 卷四十—       | 今里人或以寺名之山有五大塢又名五塢山 姑蘇山 在吴縣西南史記上姑蘇望五湖隋書地理                | <b>•</b>       |
|                    | (康熙) 大清一統志356卷       | 卷四十—       | 塢又名五塢山 姑蘇山 在吳縣西南史記上站蘇望五湖隋書地理志吳縣有姑蘇山寰宇記一名                | 100            |
|                    | (康熙) 大清一統志356巻       | 卷四十一       | 縣西南史記上姑蘇望五湖隋書地理志吳縣有姑蘇山東宇記一名姑胥山在縣西三十五里連模山                | <b>T</b> EB    |
| State In State     | (康熙) 大清一統志356巻       | 卷四十—       | 山之北續團經或日姑腎或日姑餘其實一也有姑靜臺姑蘇記在橫山西北至今人竊腎臺山支砌                 | <b>`</b> @     |
| 檢索字詞 姑苏            | (康熙) 大清一統志356卷       | 卷四十—       | 續臺經或日姑胥或日姑餘其實一也有姑膝囊姑聲記在橫山西北至今人稱胥臺山 支硎山 在                | œ۱ (           |
| 關聯選項:              | (康熙) 大清一統志356巻       | 卷四十—       | 泉或云平石高硎山有平石故支還以支硎高號站藝志支硎山在龍池山東北山東趾有職音寺故又                | <b>`</b> @     |
| 分区不分區 🗸            | (康熙) 大清一统志356巻       | 卷四十—       | 在縣西南二十五里諸臺高下相連俗編筆格山協觀志黃山在孫曆山北四里腎爛之北西山之半有                | ්ස             |
| 類目 不分類 ▼           | (康熙) 大清一統志356巻       | 卷四十—       | 深可三四丈俗名虎洞 楞伽山 在吳縣西南站部志一名上方山在吳山東北傍有茶磨嶼以三百                | <b>T</b> EB    |
| <b>2</b> 8         | (康熙) 大清一統志356巻       | 卷四十—       | 此編團經在縣西南十五里形如獅子今以名山城蘇志獅子山北一里有何山舊名鶴邑越以何求何                | œ١́            |
| /= *               | (康熙) 大清一統志356巻       | 卷四十—       | 石榴也去縣二十里盧網府志在縣西南六十里哈翻志穹窿比陽山尤高其頂方平廣可百畝山半有                | िक             |
| 16.4               | (康熙) 大清一統志356巻       | 卷四十—       | 光福山在縣西南七十里或云霧山上有光福寺院訪志鄧尉山在錦華西南光福里俗名光福山西南                | (BD)           |
| 時代所有時代             | (康熙) 大清一统志356巻       | 卷四十—       | 臺銅坑諸山聯屬 按明統志以處墓爲鄧尉而 <mark>法蘇</mark> 志則以鄧尉爲光編二說不同蓋二山岡鑒東西 | Î.B.           |
| ☑ 關聯異體字            | (康熙) 大清一統志356巻       | 卷四十—       | 巖洞其懸道琛身櫃而屬池清甘不竭各曰銅泉 <mark>姑翻</mark> 志綱坑山在鄧尉山西南相傳晉朱間鑿坑取沙 | (CEE)          |
| □ 尋書檢索             | (康熙) 大清一統志356巻       | 卷四十一       | 且食於細山畫游於晉母史記正義調之莫釐山 <u>防薪</u> 志莫釐山以在洞庭之東稱東洞庭山周退八十       | 1<br>(1)       |
|                    | (康熙) 大清一統志356巻       | 卷四十—       | 望湖臺即這公菴這灶山半有亭乃白雲泉所出 <mark>姑都</mark> 志天平山在支硎南五里羣石林立名萬笏林其 | Î.             |
|                    | (康熙) 大清一統志356巻       | 卷四十一       | 濤浩渺一目千里而碧朦窣塢點綴於滄波之間 <mark>咕翻</mark> 志靈釀山在天平山南新志言與王雪離言於此 | œ.             |
|                    | (康熙) 大清一統志356巻       | 卷四十—       | 爲清流山東南爲憲池山 王達山 在吳縣西 <mark>沽蘇</mark> 志在陽山之南橫立如屛今但呼爲這山舊志謂 | 1<br>(m)       |
|                    | (康熙) 大清一统志356巻       | 卷四十—       | 小白陽山相連 綿峯山 在吳縣西二十五里站蘇 志在陽山西南產石紫朱色而秀淵故名                  | 199            |
|                    | (康熙) 大清一統志356巻       | 卷四十—       | 絕書素餘抗山越王權與夫差山也近太湖 <mark>沽緊</mark> 志在縣西北三十里高八百五十餘文遷過二十餘里 | ीक             |
|                    | (康熙) 大清一統志356巻       | 卷四十—       | 太幸藝所義盧能府志餘候山在縣西北三十里哈藝志徐候山在陽山西北十里亦名餘枕 難聽                 | *œ             |
|                    | (康熙) 大清一统志356巻       | 卷四十—       | 三十里姑顧志白石山在滸聲北與諸山不相達 虎邱山 在元和縣吳越春秋闡闡還在闡門外虎                | ita)           |
|                    | (康熙) 大清一統志356卷       | 卷四十—       | 日嵩山縣治又在此山之陽人遂指此爲邕山矣培蘇志山農家三里正統初知縣羅永年檀柏千章名                | <b></b>        |
| ~ *                | (康熙) 大清一統志356巻       | 卷四十—       | 作硯不亞媽石姑藤志謂之宛山 河陽山 在常熟縣西北四十五里一名鳳凰山出藥對峙者爲志                | <b>`</b> @     |
|                    |                      |            | 12345 下頁 GO 1 / 485頁 @#                                 |                |
| 檢索耗時0.47秒,記錄11632條 | •                    |            |                                                         | 北京愛如生數字化技術研究中心 |

## 5.5 高级检索

高级检索:分为递进检索和逻辑检索。

递进检索,即在全文检索的基础上输入递进检索词继续检索;

逻辑检索,即在全文检索的基础上利用检索词的逻辑关系(与,或,非)检索。通过二次检索和逻辑检索,可以缩小查找范围,排除冗余信息,实现精确检索。

#### 5.5.1 递进检索

在第一次检索结果的范围内,通过追加一定的字或词,再次进行更加精确的检索,缩小查找范围,排除冗余 信息。

#### 例: 首先检索"虎门", 再检索"林则徐"

| 夏山110日日                                     | 分類檢索(區域檢索)(條目  | 検索 全文検索 高級検索 関讀記憶 | )                                                       |                                           |
|---------------------------------------------|----------------|-------------------|---------------------------------------------------------|-------------------------------------------|
| 1                                           | 書名卷數           | 卷名                | 举句                                                      |                                           |
| the second                                  | (光緒) 松江府績志40卷  | 松江府續志卷七           | 濬吳淞劉何及泖湖浦港已奉允旨專派奧司 <mark>林則徐</mark> 綜辦兩省水利期因高堰興舉大 工僅將黃浦 | ेल्क                                      |
| All and and and and and and and and and and | (光緒) 松江府績志40卷  | 松江府績志卷七           | 大府臨視核其工彙奏以聞十六年巡撫林則徐徹上海知縣黃冕婁縣知縣毛應職靑浦知縣蔡                  | Ì@                                        |
|                                             | (光緒) 松江府續志40卷  | 松江府績志卷七           | 浜新涇李漎涇 參上海南匯婁績志 附林則徐疏畧 縣維江蘇漕賦出自水田水治則田資其                 | Ìœ                                        |
| 301                                         | (光緒) 松江府續志40卷  | 松江府續志卷七           | 等捐資修圖川沙志十七年總督陶澍巡撫林則徐陳整先後徽知府文康華亭知縣口玉珩拉委太                 | ोक                                        |
|                                             | (光緒)松江府續志40卷   | 松江府續志卷十三          | 以次解價 十九年總督林則徐爾委體察漕務備形 林文忠公政書林則徐疏略 僵戸鲍之                  | ेट्य                                      |
| 檢索字詞 虎门+林则徐                                 | (光緒)松江府續志40卷   | 松江府續志卷十三          | 林則徐覆奏體察進務情形林文忠公政書林則徐疏略 糧戸輸之州縣州縣兒之旗丁旗丁領運                 | ेट्य                                      |
| ○与○或○非◎递进                                   | (光緒) 松江府續志40卷  | 松江府續志卷十三          | 篇此暗滅之術始行之者爲前督臣陶澍捕臣林則徐皆一代名臣摧其意必謂滅類則永不能加災援                | ̜ (                                       |
| 檢索字詞                                        | (光緒) 松江府續志40卷  | 松江府續志卷十四          | 災顯幾七縣一團並募民捐助賬署布政司林則徐勸捐賬論 照得蘇屬彼災之重高從來所未有                 | ̜ I                                       |
| 關聯選項:                                       | (光緒) 松江府續志40卷  | 松江府續志卷十四          | 志 十三年夏潼雨爲災歲飢米貴巡撫林則後筋各屬胼胝 巡撫林則後疏嚣 江南連                    | ten -                                     |
| 分区不分區 🗸                                     | (光緒) 松江府續志40卷  | 松江府續志卷十四          | 机米貴巡撫林則徐紡各屬辦服巡撫林則徐疏畧 江南連年災款民情邊歷異常望歲之心                   | <b>T</b> EB                               |
| 類月 不分類 V                                    | (光緒) 松江府續志40卷  | 松江府續志卷十七          | 胡高望知縣褚啟宗教論王希伊總督護文忠林則徐巡撫陳皇南准護遭使俞德淵知縣總德承 青                | ter i i i i i i i i i i i i i i i i i i i |
| # // ····                                   | (光緒)松江府續志40卷   | 松江府續志卷二十一         | 楊承湛 何土祁林則徐 熊傳頭 周岱龄 辛                                    | tea (                                     |
| ±2                                          | (光緒)松江府績志40卷   | 松江府續志卷二十一         | 林則徐字元撫侯官人嘉慶十六年進士邁庶吉士道光三年任江蘇按察使兼署布政使時值大水                 | tea (                                     |
| 作者                                          | (光緒) 松江府績志40卷  | 松江府續志卷二十—         | 又撒江蘇各屬行之十年還兩江總督與巡撫林則冷疏诸劉河白茅港及泖湖又修築海塘十九年薨                | Ìœ                                        |
| 時代 所有時代 🗸                                   | (光緒) 松江府續志40卷  | 松江府續志卷三十八         | 邵武同知陸我繼臺 在崧浦 江蘇巡撫林則徐銘 諸生何其偉墓 在十五屬潛好 姚棲                  | 1                                         |
| ✓ 關聯異體字                                     | (光緒) 甘肅新過志100卷 | 甘肅新過志卷四十六         | 潛置邊外乘閒出掠两 午 二十六年春林則徐遣胡超派兵野馬川墙贼超不應尋革職總督布                 | 100                                       |
| - 尋書檢索                                      | (光緒) 甘肅新通志100卷 | 甘肅新通志卷之五十二        | ■ 吉 滿洲人道光二十五年任 林則徐 福建侯官進士道光二十五年署 布彦                     | tes (                                     |
|                                             | (光緒) 甘肅新通志100卷 | 甘肅新通志卷之五十六        | 硫磺薄得前所失馬牛羊以萬計邊境遂安林則徐李少穆福建侯官人初貨摘雨粵動續炳然中外                 | tea (                                     |
|                                             | (光緒) 甘肅新通志100卷 | 甘肅新通志卷之六十五        | 進士由翰林政江蘇刑漢知縣蒞政有整總督林則徐巡撫貿長齡咸聯之調長洲縣甚得民心遷徐州                |                                           |
|                                             | (光緒) 甘肅新通志100卷 | 甘肅新通志卷之七十         | 用子來刺鴻麟以身龔藥力戰死費得免口口林則徐以其事 間奉 旨口口额身非口口口無剿贼                |                                           |
|                                             | (光緒) 吉林通志122卷  | 吉林通志卷一百六          | 奕經往口夷蒙之起以黃爾波請禁鴉片煙而林則徐使專勒繳疏陳口撫兼施 宣宗手報該夷自外                | 1                                         |
|                                             | (同治) 威寧縣志15卷   | 咸富縣志卷十四           | 伯直陵張綱溝各續略仿前總督林則徐一文愿之法戰論米行捐董助銅每米一石捐錢五千文計一                | Ìœ                                        |
|                                             | (同治) 新建縣志99巻   | 新建縣志卷之四十—         | 鬙跱保山縣漢回攝嚴互關矞采偕新任總督林則徐罷集言兵進勳匪徒畏罪自投將首從分别治罪                | tea l                                     |
|                                             | (光緒) 廣州府志163卷  | 廣州府志卷八十一          | 鯉魚身 采訪册 十九年春正月欽差大臣林則徐至廣州查禁鴉片煙二月圍英吉利領事幾律等                | tea                                       |
| 「重新檢案」「再次檢案」                                |                |                   | 12345 下頁 GO 1 / 27頁                                     |                                           |
| 檢索耗時0.32秒,記錄635條                            |                |                   |                                                         | 北京愛如生數字化技術研究中心                            |

#### 5.5.2 逻辑检索

逻辑检索:将关键词叠加"与"、"或"、"非"的逻辑组合进行检索。

在"检索字词"框内输入要查询的关键词;在"逻辑检索"栏内选择"与"、"或"、"非"中任一种逻辑关系 并在相应框内输入组合的词语,点击"检索"进行检索。例如:

例:检索"敦煌"或"瓜州"

| 爱女7重中國方志庫        | (分類檢索) (區域檢索) (條目檢索) | 全文檢索(商級檢索) | 阅读記憶                                                    |                |
|------------------|----------------------|------------|---------------------------------------------------------|----------------|
| 8                | 書名卷數                 | 卷名         | 举句                                                      |                |
| with the second  | (乾隆) 甘粛通志50巻         | 甘肅通志進呈表    | 延運載玉門為購西鎖讓控扼羌墨由朔方以至歐層長域吃時於北自岷山以至橫石大河橫貫其中                | 100            |
| 7 Alter and the  | (乾隆) 甘粛通志50卷         | 甘露通志卷三上    | 川靈武天水隴西金城抱罕漢河西平武威張按 <mark>敦煌</mark> 鄯善且末西海河遼等部屬 唐       | *œ             |
|                  | (乾隆) 甘粛通志50卷         | 甘露通志卷三上    | 貞視七年攻軍職右道神竹初靈豆盧軍後陷廢 <mark>瓜州</mark> 祈沙州之常樂縣爾治晉昌夏州 吐     | *œ             |
| - ME-            | (乾隆) 甘粛通志50巻         | 甘露通志卷三下    | 島孤號南京李暠據 <mark>說僅</mark> 自稱西京公還酒泉號西涼且渠厳遷初據張被尋從姑藏又為北京元魏平 | 1<br>(m)       |
|                  | (乾曜) 甘粛通志50巻         | 甘肅通志卷三下    | 都後歸於北京沮渠厳選元魏平北京改為軍屬設置都李昌中復至酒泉都隋初郡廢仁嘉二年分至                | * <b>Ce</b> )  |
| 檢索字詞 敦煌          | (乾隆) 甘粛通志50卷         | 甘肅通志卷三下    | 秦 月支國地 漢 敦慶郡地武帝後元年分酒录郡盟 三國                              | 1<br>(1)       |
| ○与 ◉或 ○非 ○递进     | (乾隆) 甘粛通志50巻         | 甘露通志卷三下    | 帝後元年分酒泉郡暨 三國 叙煌郡地 晉 叙煌郡地                                | 1<br>(1)       |
| 檢索字詞 瓜州          | (乾隆) 甘粛通志50巻         | 甘露通志卷三下    | 三國 說燈郡地 晉 說燈郡地 晉昌郡元康五年分靈                                | 1<br>(m)       |
| 解聯選項:            | (乾曜) 甘粛通志50巻         | 甘肅通志卷三下    | 晉昌郡元康五年分臺 南北朝 穀屬常樂二郡地後周得為喝沙凉興二縣地                        | * <b>Ce</b> b  |
| 分区 甘肅 ✓          | (乾隆) 甘粛通志50巻         | 甘露通志卷三下    | 得為噶沙涼與二縣地 隣 敦煌郡地開皇初郡廢大業復置 唐                             | 1<br>()        |
| ₩ E 조公桥 V        | (乾隆) 甘肅通志50卷         | 甘露通志卷三下    | 宣安縣地 棠操縣地 瓜州地 瓜滿州地                                      | 1<br>(1)       |
|                  | (乾隆) 甘粛通志50卷         | 甘肅通志卷三下    | 屬說過郡古瓜州 即冥安屬說燈郡又分屬晉昌郡 沙頭縣 漢                             | * <b>Ca</b> )  |
| 8 A              | (乾隆) 甘粛通志50卷         | 甘肅通志卷三下    | 屬敦煌郡古瓜州 即莫安屬敦煌郡又分屬晉昌郡 沙頭縣 漢                             | * <b>Ceb</b> ) |
| 作者               | (乾隆) 甘粛通志50巻         | 甘露通志卷三下    | 屬敦煌郡古瓜州 即莫安屬敦達郡又分屬晉昌郡 沙頭縣 漢屬酒泉郡                         | 1<br>(1)       |
| 時代 所有時代 🗸        | (乾隆) 甘肅通志50卷         | 甘露通志卷三下    | 屬晉昌郡後周供入凉與縣屬說煙郡開皇初改名 武德五年侨沙州常                           | 1<br>()        |
| ✓ 開聯異體字          | (乾隆) 甘粛通志50巻         | 甘肅通志卷三下    | 屬沙州路至元十四年立 <mark>瓜州</mark> 二十八年城廢 後廢                    | * <b>Ca</b> )  |
| - 尋書檢索           | (乾隆) 甘粛通志50卷         | 甘肅通志卷三下    | 慶 沙州衛 <del>敦煌</del> 縣 郡治 敦煌縣                            | 1 <u></u>      |
|                  | (乾隆) 甘粛通志50巻         | 甘露通志卷三下    | 致煌縣 郡治 穀煌縣 穀煌郡 前凉雪沙州又靈商                                 | 1<br>()        |
|                  | (乾隆) 甘粛通志50巻         | 甘露通志卷三下    | 郡治 說煙縣 說燈郡 前京畫沙州又畫商州後為西京所都                              | 100            |
|                  | (乾隆) 甘粛通志50巻         | 甘肅通志卷三下    | 前凉臺沙州又臺商州後為西凉所都 戰擊 後周供入鳴沙縣 致爆都                          | *CED           |
|                  | (乾隆) 甘粛通志50卷         | 甘肅通志卷三下    | 都 致鸞郡 後周供入端沙縣 數量郡 大業更名 沙州敦澧 郡                           | 100 T          |
|                  | (乾隆) 甘粛通志50巻         | 甘露通志卷三下    | 敦煌郡 大業更名 沙州 <mark>設煌</mark> 郡武徳五年靈西沙州貞觀七年               | 1<br>(1)       |
|                  | (乾隆) 甘粛通志50巻         | 甘肅通志卷三下    | 效設築 屬於臺郡 廣至縣 屬於燈郡 薩勒縣                                   | * <b>CE</b> )  |
| 檢索               | (乾隆) 甘粛通志50卷         | 甘肅通志卷三下    | 發展 屬知倫郡 廣至縣 屬 <mark>知倫</mark> 郡 離勒縣 屬知倫郡                | 100            |
|                  |                      |            | 12345 下頁 GO 1 / 75頁 @@                                  |                |
| 檢索耗時0.0秒,記錄1781條 | ċ                    |            |                                                         | 北京愛如生數字化技術研究中心 |

## 5.6 书内检索

书内检索: 阅读时可使用"书内检索"实时检索。

例:《(道光) 遵義府志 48 卷》检索"刺梨"

| <b>愛↓12</b> 中國方志庫                                                                                                    | (目録) (書内檢索) (閲覧方式) (書簽)                                                                                                    |                       |
|----------------------------------------------------------------------------------------------------|----------------------------------------------------------------------------------------------------|-----------------------|
| 愛人2 ▲ 中国方志庫     ●     ●     ●     ●     ●     ●     ●     ●     ●     ●     ●     ●     ●     ●     ●     ●     ●     ●     ●     ●     ●     ●     ●     ●     ●     ●     ●     ●     ●     ●     ●     ●     ●     ●     ●     ●     ●     ●     ●     ●     ●     ●     ●     ●     ●     ●     ●     ●     ●     ●     ●     ●     ●     ●     ●     ●     ●     ●     ●     ●     ●     ●     ●     ●     ●     ●     ●     ●     ●     ●     ●     ●     ●     ●     ●     ●     ●     ●     ●     ●     ●     ●     ●     ●     ●     ●     ●     ●     ●     ●     ●     ●     ●     ●     ●     ●     ●     ●     ●     ●     ●     ●     ●     ●     ●     ●     ●     ●     ●     ●     ●     ●     ●     ●     ●     ●     ●     ●     ●     ●     ●     ●     ●     ●     ●     ●     ●     ●     ●     ●     ●     ●     ●     ●     ●     ●     ●     ●     ●     ●     ●     ●     ●     ●     ●     ●     ●     ●     ●     ●     ●     ●     ●     ●     ●     ●     ●     ●     ●     ●     ●     ●     ●     ●     ●     ●     ●     ●     ●     ●     ●     ●     ●     ●     ●     ●     ●     ●     ●     ●     ●     ●     ●     ●     ●     ●     ●     ●     ●     ●     ●     ●     ●     ●     ●     ●     ●     ●     ●     ●     ●     ●     ●     ●     ●     ●     ●     ●     ●     ●     ●     ●     ●     ●     ●     ●     ●     ●     ●     ●     ●     ●     ●     ●     ●     ●     ●     ●     ●     ●     ●     ●     ●     ●     ●     ●     ●     ●     ●     ●     ●     ●     ●     ●     ●     ●     ●     ●     ●     ●     ●     ●     ●     ●     ●     ●     ●     ●     ●     ●     ●     ●     ●     ●     ●     ●     ●     ●     ●     ●     ●     ●     ●     ●     ●     ●     ●     ●     ●     ●     ●     ●     ●     ●     ●     ●     ●     ●     ●     ●     ●     ●     ●     ●     ●     ●     ●     ●     ●     ●     ●     ●     ●     ●     ●     ●     ●     ●     ●     ●     ●     ●     ●     ●     ●     ●     ●     ●     ●     ●     ●     ●     ●     ●     ●     ●     ●     ●     ●     ●     ●     ●     ●     ●     ●     ●     ● | 1       其9% 2       其9% 2       其9       使         建内檢索       -□×       紅綿       今之見見他他詩金         建内檢索       -□×       新 章 葉 聽 意, 表 要       今之見見他他詩金         · 剛短       險素       (次)       一○×         · 剛短       險素       金 電 素 不 株 生 蜀 石 境 足 要, 命 違 算 頭         · 剛短       (金 電 素 不 株 生 蜀 石 徳 定 是 魏 政 帝 嵩 妻 命 帝 嘉 建 案       金 電 素 本 之 也 產 在 物 妻 第         · 市成温電報/2       金 電 素 不 株 生 蜀 石 市 本 急 湖 紀 ピ 以       本 之 也 產 在 影 要         · 市成温電報/2       金 電 素 不 恭 生 蜀 石 市 黒 罵 足 形 地 透 以       2         · 市成温電報/2       - 回 本       - 回 本       - 回 本         · 市成温電報/2       - 回 表 記 方 稍 北 遊 以       2       - 回 表 五 方 稍 北 遊 以         · 工業       - 日       - 日       - 日       - 日         · 市成温電報/2       - 回 表 二       - 日       - 日       - 日         · 市成温電報/2       - 日       - 日       - 日       - 日         · 市成 温 市 (1)       - 日       - 日       - 日       - 日         · 日       - 日       - 日       - 日       - 日       - 日         · 日       - 日       - 日       - 日       - 日       - 日         · 日       - 日       - 日       - 日       - 日       - 日       - 日         < |                       |
| 北京靈如生數字化技術研究中                                                                                                    | 中心 (道光) 遵照标志相 真 矣也 蒸 可 侧 有 榴                                                                                                    | K < 1469 리 > > 共4398頁 |

# 六、阅读方式

#### 6.1 图文对照

默认图文对照, 左: 古籍原版影像; 右: 爱如生数字再造文本

例:《文選 60 卷附考異 1 卷》

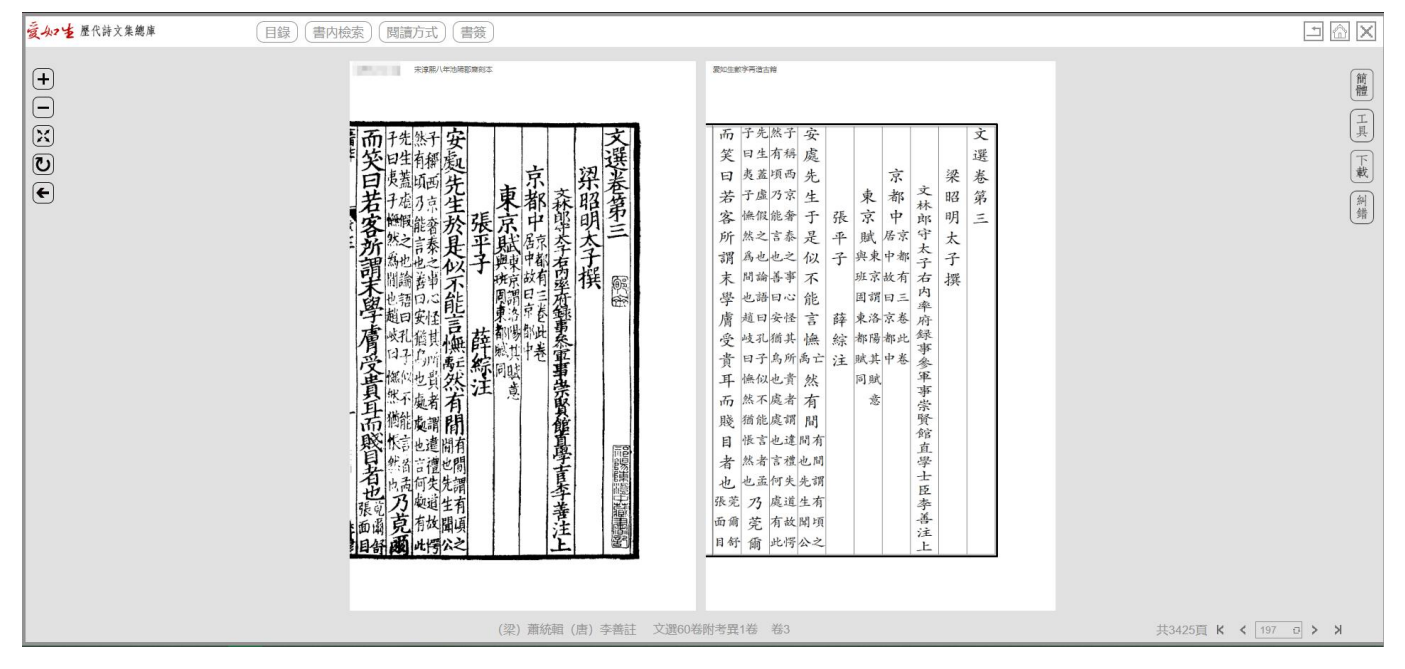

### 6.2 只看影像

连读古籍原版影像。

例:《(民國) 昌黎縣志 12 卷》之城池圖

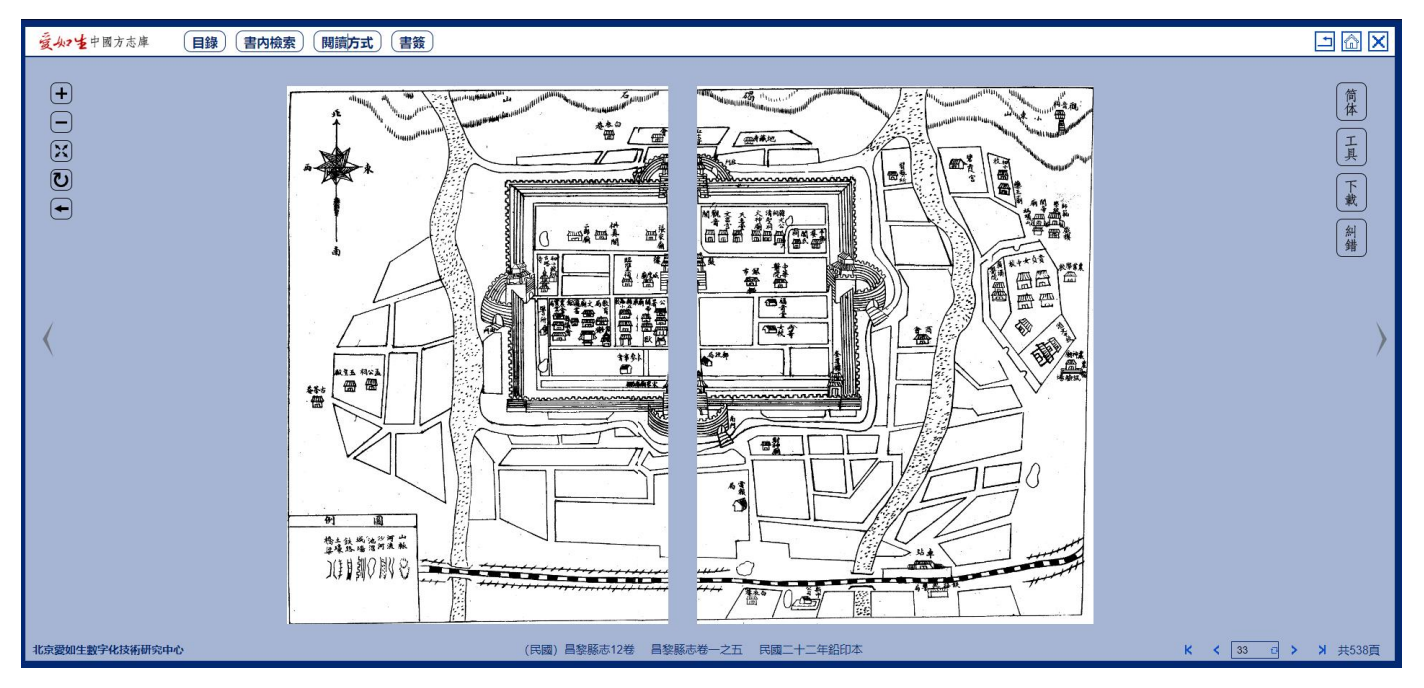

### 6.3 放缩阅读

点击左侧 "+""-"放缩控制即放大、缩小页面进行阅读。点击 ← 可返回默认状态。 第 10 页 共 15 页

#### 例:《籌海圖編13卷》放大阅读

| 夏山生中國方志庫       | (書内檢索)(閱讀方式)(書簽)                                       | <u> </u>    |
|----------------|--------------------------------------------------------|-------------|
|                | 德國事客<br>一日本即古任,與國家,與國家,與國家,與國家,與國家,與國家,與國家,與國家,與國家,與國家 | 简体 工具 下载 纠錯 |
| 北京愛如生數字化技術研究中心 | 第海臘編13卷 卷2倭國事署 G2 D图 明天咎四年胡維極刻本 K K  < 220 c →         | X 共1331頁    |

### 6.4 全屏阅读

点击全屏按钮可实现全屏阅读。点击━可返回默认状态。

例:《方輿勝覽 70 卷》全屏查看

|  | 新編方興勝晃米之十<br>一個建路<br>一個建路<br>一個一人大樂 高清 水福 聽愛 宇宙 一個一個一個一個一個一個一個一個一個一個一個一個一個一個一個一個一個一個一個 | 此後年時一時一日<br>此後年時一日<br>一日<br>一日<br>一日<br>一日<br>一日<br>一日<br>一日<br>一日<br>一日 |
|--|----------------------------------------------------------------------------------------|--------------------------------------------------------------------------|
|--|----------------------------------------------------------------------------------------|--------------------------------------------------------------------------|

## 6.5 繁简转换

使用繁简转换按钮,可实现再造文本的繁体阅读模式与简体模式轻松切换。

例:《(萬曆) 臨城縣志7卷》简体阅读模式

| <b>爱女?</b> ≢中國方志庫 | 目録〕(書内檢索)(閱讀方式)(書簽)                                                  | ×<br><sup>1</sup>  |
|-------------------|----------------------------------------------------------------------|--------------------|
| +                 | 協城县志卷之三<br>貢賦志<br>一一一<br>一一一<br>一一一<br>一一一<br>一一一<br>一一一<br>一一一<br>一 |                    |
| 北京愛如生數字化技術研究      | 中心 (萬暦) 臨城縣志7卷 卷3貫賦志 明萬暦二十五年刻本                                       | K < 87 G > X 共219頁 |

## 6.6 书签收藏

运用此功能可收藏并分类管理信息。

例:《(光緒)茂名縣志8卷首1卷》将有关学校的资料,加书签收藏。

| 爱女7重中國方志庫 (                           | 目錄〕(書内檢索)(閱讀方式)(書簽)                                                                                                    |                                     |
|---------------------------------------|----------------------------------------------------------------------------------------------------|-------------------------------------|
| · · · · · · · · · · · · · · · · · · · | 推進     (1)     (1)       (1)     (1)     (1)       (1)     (1)     (1)       (1)     (1)     (1)       (1)     (1)     (1)       (1)     (1)     (1)       (1)     (1)     (1)       (1)     (1)     (1)       (1)     (1)     (1)       (1)     (1)     (1)       (1)     (1)     (1)       (1)     (1)     (1)       (1)     (1)     (1)       (1)     (1)     (1)       (1)     (1)     (1)       (1)     (1)     (1)       (1)     (1)     (1)       (1)     (1)     (1)       (1)     (1)     (1)       (1)     (1)     (1)       (1)     (1)     (1)       (1)     (1)     (1)       (1)     (1)     (1)       (1)     (1)     (1)       (1)     (1)     (1)       (1)     (1)     (1)       (1)     (1)     (1)       (1)     (1)     (1)       (1)     (1)     (1)       (1)     (1)     (1)       (1)     (1)     (1) <th>↑<br/>「「体<br/>工具<br/>下載<br/>創<br/>錯<br/>〉</th> | ↑<br>「「体<br>工具<br>下載<br>創<br>錯<br>〉 |
| 北京愛如生數字化技術研究中心                        | (光緒) 茂名縣志8巻首1巻 巻3經政志 N D图 清光緒十四年刻本 K く 354 日                                                                                                    | > > 并1370頁                          |

## 6.7 纠错勘误

如在阅读过程中,发现有需要纠错勘误的信息,请及时指正。

| <b>爱女z</b> を中國方志庫 <b>目録</b> ( | 書内檢索)(閱讀方式)(書簽)                                                           |                                                                                                    |                        |
|-------------------------------|---------------------------------------------------------------------------|----------------------------------------------------------------------------------------------------|------------------------|
| +                             |                                                                           | 與三 一 一 一 一 一 一 一 一 一 一 一 一 一 一 一 一 一 一 一                                                                                                    | 筒米 丁具 下戴 纠错            |
|                               | 門三 者僚期                                                                    | 糾錯勘誤                                                                                                    | - ⊠ ×                  |
|                               | 7.2<br>一<br>二<br>二<br>二<br>二<br>二<br>二<br>二<br>二<br>二<br>二<br>二<br>二<br>二 | 改错:请选定错字输入正字,补缺:请在缺字处输入应补字,酬衍:请选定衍文点击删除按键,<br>复原:发生调改,补 删,可点击每原按键恢复原状。揭交:纠错全部完成后,点击提交按键。<br>框之默選聿集嘉祥襄元化以流形俾無首害尚菁旗蕭和每成萬發霜[[4]]祭守備主之祭於<br>成立春先一日迎春於東郊先期製春牛勾芒神社夥置於東郊至期知州及僚屬皆朝服具香<br>樂前專卑者先尊者後至其處拜芒神行四拜禮畢望闕三跪九叩首興赴迎春筵酒三行皆起<br>迎神及春牛歸於州署儀門外置春棚内而 | :較場迎春<br>:案儀仗鼓<br>仍以鼓樂 |
| 北京愛如生數字化技術研究中心                | (光緒)鎮雄州志6卷 卷迎者                                                            | 制除 复原 指                                                                                                    | 皇交 共1140頁              |

# 七、引用下载

可下载全文进行编辑或复制。点击"下载",弹出对话框,方框内显示当前页数字文本,可在此方框内对原文进 行添加、删削、修改及排版等编辑工作。然后复制需要引用的文字。

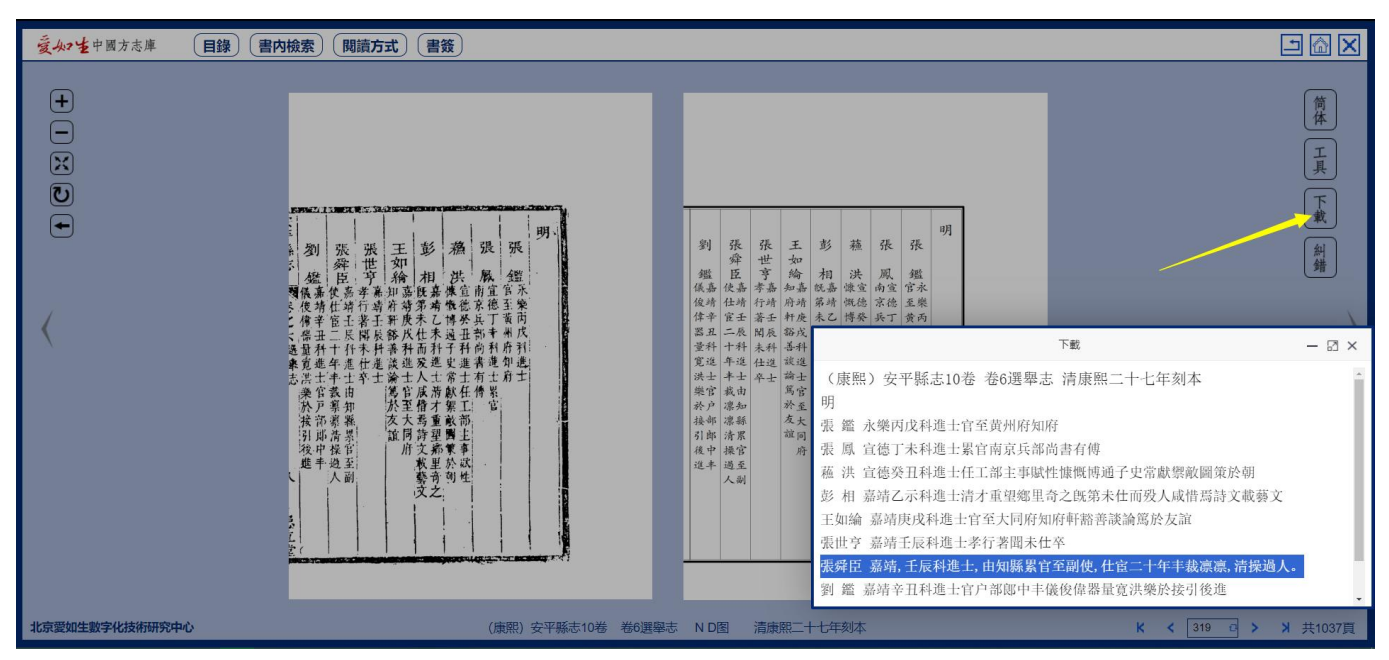

八、数字工具

#### 8.1 常用字典

运用此工具可快速查明常用字的发音和含义。

打开"常用字典",在"输入汉字"处输入要查之字,后点击"确定",可看到该字的发音和释义。

如选择"输入笔画"或"输入拼音"或"输入部首",点击"确定"后会弹出字表,在字表中找到并点击要查之字即可看到该字的发音和释义。

计算机音频设备正常的用户,点击字音前的小喇叭图标,还可听到该字的读音。

提示:常用字典共收字15,000个。

例:在《全校水經注 40 卷補遺 1 卷附錄 2 卷》中看到需要查询的字"穩",使用常用字典工具,即可看到该字的发音和释义。

| <b>愛从2</b> <sup>1</sup> 中國方志庫 <b>目錄 書內檢索 閱讀方式 書簽</b> |                                                                                                    |                      |
|------------------------------------------------------|----------------------------------------------------------------------------------------------------|----------------------|
|                                                      | × ▲ A A | 繁體<br>工具<br>下載<br>創蜡 |
| 北京愛如生數字化技術研究中心 全校水經注40卷補遺1卷附錄2卷 題                    | 辭 清光緒十四年無錫薛氏校刻寧波崇寶書院本                                                                                                    | K < 34 四 > > 共2431頁  |

### 8.2 古今纪年

运用此工具可快速查询公元、帝王、干支、太岁四种纪年法。

例: 在《(光緒)樂清縣志 16 卷首 1 卷》中看到"重光赤奋若"纪年,使用古今纪年工具,可查光绪年间使用 "重光赤奋若"纪年的为清光绪二十七年。

| 夏 <b>从2</b> 世中國方志庫 <b>目錄 書內相</b> | 素)(閱讀方式)(書簽)                                                                                                    | <u> </u>         |
|----------------------------------|----------------------------------------------------------------------------------------------------|------------------|
|                                  | 之服於風雲之前後殿、山、御、山、<br>聖天子重光,亦奮若之,<br>聖天子重光,亦奮,<br>聖天子重光,亦奮,<br>聖天子重光,亦奮,<br>聖天子重光,亦奮,<br>聖天子重光,亦奮,<br>聖天子重光,亦奮,<br>聖天子重光,亦奮,<br>聖天子重光,亦奮,<br>聖天子重光,亦奮,<br>聖天子重光,亦奮,<br>聖天子重光,亦奮,<br>聖天子重光,亦奮,<br>聖子重光,亦奮,<br>聖子重光,亦奮,<br>聖子重光,亦奮,<br>聖子重光,亦奮,<br>聖子重光,亦奮,<br>一,<br>一,<br>一,<br>一,<br>一,<br>一,<br>一,<br>一,<br>一,<br>一 | 御田 第四 第二 本山 (本山) |
| 北京愛如生數字化技術研究中心                   | (光緒) 樂清縣志16卷首1卷 卷首本志序 (二篇) 清光緒修民國元年刻本 K く 2 こ >                                                                                                    | ₩ 共2468頁         |

第 14 页 共 15 页

| <b>愛女?</b> 老中國方志庫 目錄 書内檢索 | (閱讀方式)(書簽)                                                                                                    |                      |
|---------------------------|----------------------------------------------------------------------------------------------------|----------------------|
|                           | 聖         皇           聖         皇           微爾子子理發發語言之事         東子理習珍容語言見           微爾子子理音音篇激         一           微爾子子理音音篇激         一           微爾子子理音音音篇激         一           微子子理音子音音風激         一           公式留子音音音音音音音音音音音音音音音音音音音音音音音音音音音音音音音音音音音音 | 前休<br>工具<br>下載<br>創業 |
|                           | <ul> <li>              ・ 秋虎 着 石 屋 具 如・<br/>田 祝 君 室之 見 彼 イ<br/>・ 成 期 三<br/>だ 厳 勇 三<br/>が 孫 勇 三<br/>が 孫 勇 三<br/>が 孫 勇 三<br/>が 孫 勇 三<br/>が 孫 勇 三<br/>が 孫 勇 三<br/>が 孫 勇 三<br/>が 孫 勇 三<br/>が 元 901年, 辛丑, 重光赤竜若, 遣、徳宗愛新忠罗敏湛、光绪27年      </li> </ul>           |                      |
| 北京愛如生數字化技術研究中心            | (光緒) 樂清縣志16卷首1卷                                                                                                    | ·<br>頁               |